สำหรับบุคลากรปัจจุบันของมหาวิทยาลัยศิลปากร (Staff)

- <u>วิธีลงทะเบียน SU-IT Account</u>
- <u>วิธีกู้คืน SU-IT Account</u>
- <u>กรณีพบปัญหาการลงทะเบียน-กู้คืน SU-IT Account</u>

# <u>ข้อแนะนำ</u>

- <u>ความพร้อมของข้อมูลอยู่ในความดูแลของกองทรัพยากร</u>
   <u>มนุษย์</u> สามารถตรวจสอบความพร้อมของข้อมูลผ่านฝ่าย
   บุคคลของหน่วยงานต้นสังกัด
- <u>กรณีบุคลากรที่กำลังศึกษา /ศิษย์เก่า</u> หากข้อมูลของกอง
   ทรัพยากรมนุษย์มีความพร้อมแล้ว สามารถติดต่อ ICT
   Services เพื่อปรับปรุงสถานะให้เป็นปัจจุบัน โดยไม่ต้อง
   ลงทะเบียนผู้ใช้งานใหม่
- ดิดต่อ ICT Services โทร. 034-109686 ต่อ 217012 (ในวัน/เวลาราชการ)

วิธีลงทะเบียน SU-IT Account สำหรับบุคลากรใหม่ของมหาวิทยาลัยศิลปากร (Staff)

#### วิธีลงทะเบียน SU-IT Account สำหรับบุคลากรใหม่ของมหาวิทยาลัยศิลปากร (Staff)

- 1. เข้าหน้าเว็บไซต์ URL : <u>https://portal.su.ac.th</u>
- 2. หัวข้อ SU Account Services เลือกหัวข้อ "ลงทะเบียนเปิดบัญชี"

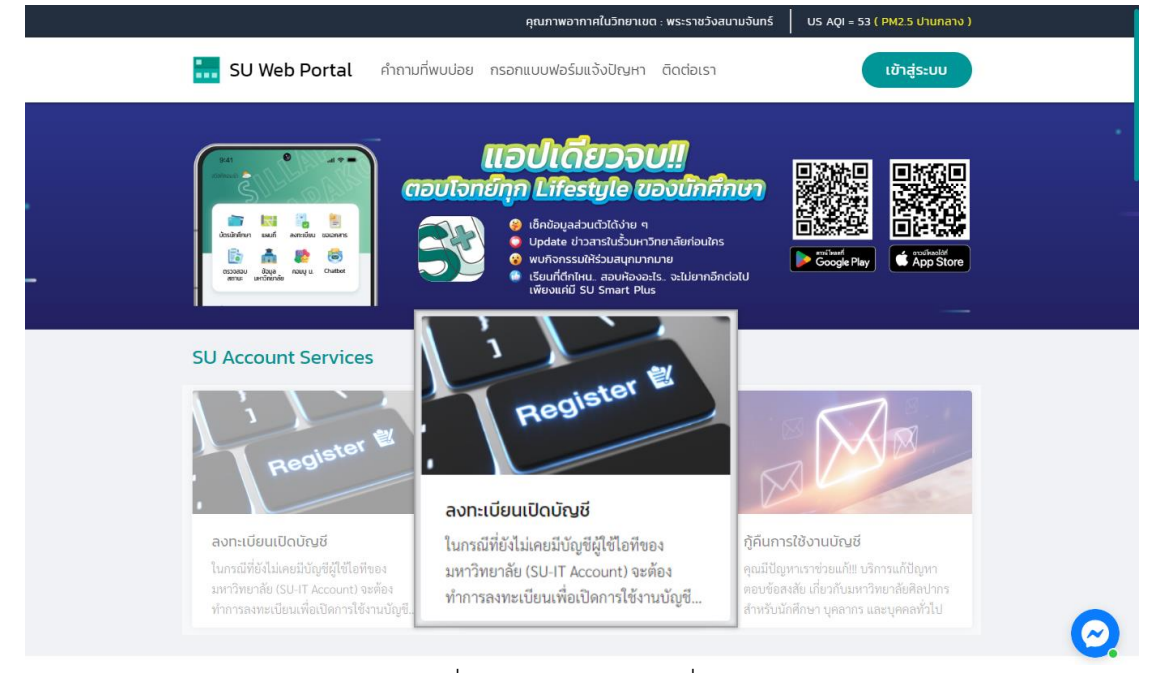

 ระบบจะแสดงหน้าจอการลงทะเบียนเพื่อเปิดใช้งานบัญชีผู้มีชื่อไอที (SU-IT Account) มหาวิทยาลัย ศิลปากร

| 1  | Account Activation Mode    | ✓ NEW □ RECOVERY                        |  |  |
|----|----------------------------|-----------------------------------------|--|--|
| 2  | Primary Current Status     | Staff Student Ex-Staff Alumni DSU Guest |  |  |
| 3  | Country (Nationality)      | Thailand Other                          |  |  |
| 4  | Thai Citizen ID            | Thai citizen identification number (13  |  |  |
| 5  | First Name (English)       | First name in English (without title)   |  |  |
| 6  | Last Name (English)        | Last name in English                    |  |  |
| 7  | ชื่อ <i>(ภาษาไทย)</i>      | First name in Thai (without title)      |  |  |
| 8  | นามสกุล <i>(ภาษาไทย)</i>   | Last name in Thai                       |  |  |
| 9  | Date of Birth (AD Year)    | AD year (DD/MM/YYY                      |  |  |
| 10 | Mobile Phone No. (for OTP) | Registered mobile phone number for OTP  |  |  |
|    | 11                         | CONFIRM CLEAR                           |  |  |

สำนักดิจิทัลเทคโนโลยี มหาวิทยาลัยศิลปากร

### กรณีลงทะเบียนใหม่ มีขั้นตอนดังนี้

- 1. ในช่อง Account Activation Mode คลิก 🗹 ในช่อง <u>NEW</u>
- ในช่อง Primary Current Status เลือก <u>Staff</u>
- 3. ในช่อง Country (Nationality)
  - หากเป็นสัญชาติไทยเลือก <u>Thailand</u>
  - หากเป็นสัญชาติอื่นเลือก <u>Other</u> และเลือกสัญชาติของคุณ
- ในช่อง Thai Citizen ID ให้กรอก<u>รหัสบัตรประชาชน 13 หลัก</u> / หากเป็นสัญชาติอื่นกรอกเลข <u>SU</u>
   <u>Personal ID</u> (สอบถามได้ที่กองทรัพยากรมนุษย์ หรือ เคาน์เตอร์ ICT Service สำนักดิจิทัลฯ)
- 5. ในช่อง First Name (English) ให้กรอก<u>ชื่อภาษาอังกฤษ (ไม่ใส่คำนำหน้า)</u>
- 6. ในช่อง Last Name (English) ให้กรอกนามสกุลภาษาอังกฤษ
- ในช่อง ชื่อ (ภาษาไทย) ให้กรอกชื่อภาษาไทย (ไม่ใส่คำนำหน้า)
- ในช่อง นามสกุล (ภาษาไทย) ให้กรอก นามสกุลภาษาไทย
- ในช่อง Date of Birth (AD Year) ให้กรอก<u>วัน/เดือน/ปีเกิด</u> (ปี ค.ศ.) โดยกรอกตามรูปแบบ DD/MM/YYYY
- 10. ในช่อง *Mobile Phone No. (for OTP)* ให้กรอก<u>เบอร์โทรศัพท์</u> ที่ลงทะเบียนไว้ กรณีเบอร์โทรศัพท์ไม่ ถูกต้อง หรือต้องการเปลี่ยนข้อมูลเบอร์โทรศัพท์ ติดต่อได้ที่กองทรัพยากรมนุษย์ มหาวิทยาลัยศิลปากร
- 11. เมื่อกรอกข้อมูลครบแล้วคลิกปุ่ม <u>CONFIRM</u> เพื่อยืนยันการกรอกข้อมูลข้างต้น

For verification, An OTP Code will be sent as a SMS message to your registered mobile phone เพื่อเป็นการตรวจสอบ รหัส OTP จะถูกส่งเป็นข้อความ SMS ไปยังหมายเลขโทรศัพท์ของคุณตามที่ได้ลงทะเบียนเอาไว้ในระบบ

| 12                                      | Your mobile phone number                                                       | 09XXX             | XXXX9             | Request OTP          |  |
|-----------------------------------------|--------------------------------------------------------------------------------|-------------------|-------------------|----------------------|--|
| An OTP verification code has been sent. |                                                                                |                   |                   |                      |  |
|                                         | You should obtain the OTP code in the receiving SMS message on your mobile pho |                   |                   |                      |  |
|                                         | If you do not receive                                                          | it, you can reque | st a new one agai | n in 4:42 minute(s). |  |
| 13                                      | Reference ID                                                                   | PC                | VV                |                      |  |
| 14                                      | Enter OTP Code                                                                 | 999               | 999               |                      |  |
|                                         | 15                                                                             | CONFIRM           | CLEAR             |                      |  |

- 12. ระบบจะแสดงเบอร์โทรศัพท์ที่ลงทะเบียนไว้ในช่อง Your mobile phone number หากถูกต้อง คลิก
  - ປຸ່ມ <u>Request OTP</u>
- 13. จากนั้นระบบจะส่งเลข <u>OTP</u> มายังเบอร์โทรศัพท์

- 14. เมื่อได้รับข้อความ OTP แล้ว นำมากรอกในช่อง Enter OTP Code
- 15. คลิกปุ่ม <u>CONFIRM</u> เพื่อยืนยันการกรอกข้อมูลข้างต้น

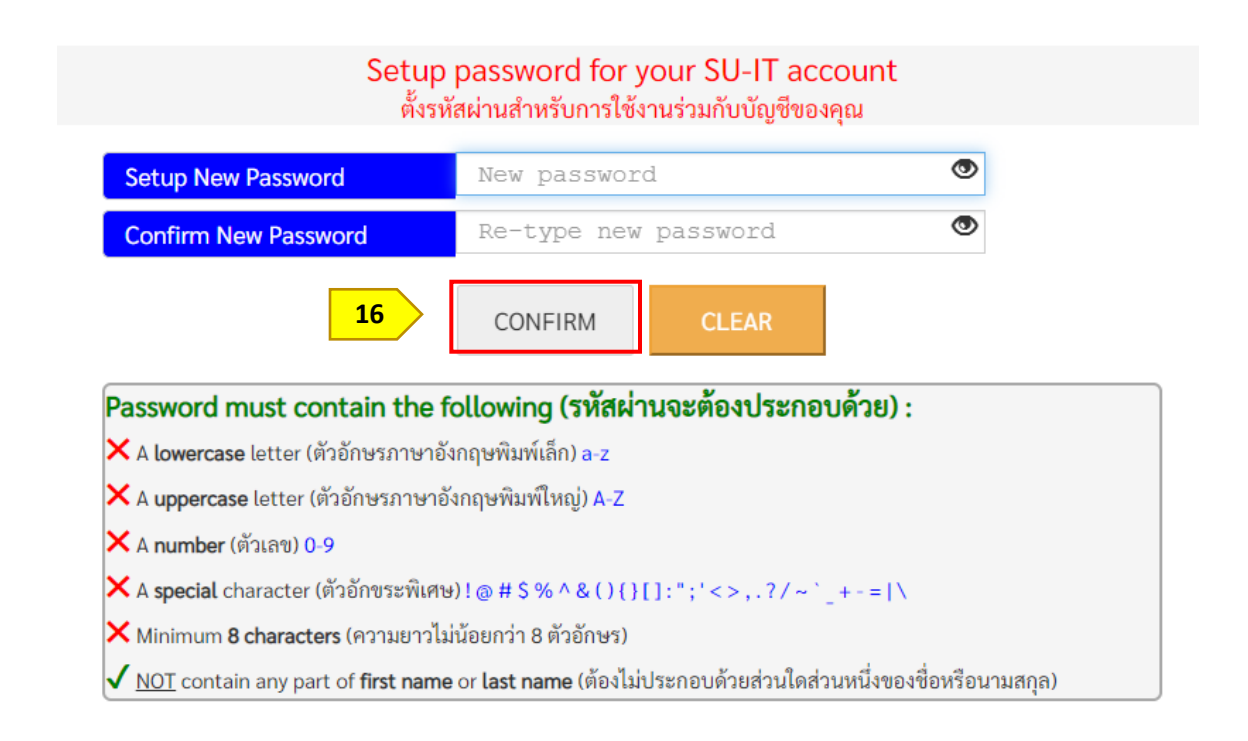

 ตั้งรหัสผ่าน และยืนยันรหัสผ่านโดยอ่านคำแนะนำด้านล่าง และต้องตั้งค่าให้ครบถ้วน (เมื่อครบตาม เงื่อนไข ระบบจะแสดงเครื่องหมายถูกครบทุกข้อ) คลิกปุ่ม <u>CONFIRM</u> เพื่อยืนยันรหัสผ่าน

#### <u>ข้อแนะนำ</u>

- แต่ละบัญชีใช้งาน ควรมีการตั้งรหัสผ่านที่แตกต่างกัน ไม่ควรใช้รหัสผ่านเดิม
- หากแอปพลิเคชันหรือเว็บไซต์ใดมีการเปิดยืนยันตัวตนแบบ 2 ขั้นตอน ควรเปิดใช้งานในส่วนนี้ด้วย
- ตรวจสอบการเข้าถึงบัญชีเป็นประจำ
- ออกจากระบบทุกครั้งหลังใช้งาน
- หลีกเลี่ยงการเลือกใช้งาน "จำรหัสผ่าน" (Remember me) บนเว็บไซต์ หรืออุปกรณ์ต่าง ๆ
- ไม่ควรจดรหัสผ่านลงกระดาษหรือในไฟล์เอกสารที่ไม่มีการป้องกันการเข้าถึง
- ไม่เปิดเผยรหัสผ่านให้ผู้อื่นรับทราบ

| ข้อมูลสำคัญของบัญชีผู้ใช้งานไอที่ของคุณ<br>NAME_SURNAME                                                                                                    |                                                                                                    |  |  |  |
|----------------------------------------------------------------------------------------------------|----------------------------------------------------------------------------------------------------|--|--|--|
| SU-IT ID (ชื่อบัญชีผู้ใช้ไอที)<br>For SU Services Ex. SSO (Single Sign On),<br>SU Web Portal, Net Authen, WiFi,<br>REG, SU Smart App, etc.                                                                                                    | SURNAME_N                                                                                                    |  |  |  |
| Microsoft Office 365 Services                                                                                                    | SURNAME_N @ SU.AC.TH                                                                                                    |  |  |  |
| Google G Suite Services                                                                                                    | SURNAME_N @ SILPAKORN.EDU                                                                                                    |  |  |  |
| <ul> <li>ค่ำเตือน!!! คุณจะต้องเก็บรักษารหัสผ่านสำหรับการเข้าใช้<br/>บุคคลอื่นรับทราบโดยเด็ดขาด ทั้งนี้ คุณจะต้องรับผิดขอบต่อง<br/>ไอทีของคุณเสมือนหนึ่งว่าคุณเป็นผู้กระทำการเองโดยมิอาจจ</li> <li>For newly activated account, please allow up to 2 ho<br/>(Ex.Office365,G Suite) to be completed.</li> <li>สำหรับบัญขีที่เปิดใช้งานใหม่เป็นครั้งแรก กรุณารอประมา<br/>Cloud (เช่น Office365, G Suite) ได้อย่างสมบูรณ์</li> <li>You can use your same SU-IT account password for a<br/>Web Portal.</li> <li>คุณสามารถใช้งานบัญขีผู้ใช้งานร่วมกับรหัสผ่านที่คุณได้ต้<br/>เกี่ยวข้อง หรือสามารถเข้าใช้งานผ่านต่าง SU Web Portal ซึ่ง<br/>ต่างๆ ของมหาวิทยาลัยสำหรับคุณได้อย่างครบถ้วน</li> </ul> | บัญชีผู้ใช้ไอที่ของคุณเอาไว้อย่างปลอดภัย ห้ามเปิดเผยให้<br>การกระทำใดๆ อันเป็นผลที่เกิดขึ้นจากการใช้งานบัญชีผู้ใช้<br>ะกล่าวอ้างปฏิเสธไม่ว่ากรณีใดๆ ทั้งสิ้น<br>ours for the preparation of all cloud services<br>าณไม่เกิน 2 ชั่วโมง จึงจะสามารถเข้าใช้งานบริการต่างๆ บเ<br>all applicable services or for more convenience via SU<br>เง้เอาไว้ในขั้นตอนก่อนหน้านี้ในการเข้าใช้งานระบบต่างๆ ข์<br>แป็นสูนย์กลางที่จะอำนวยความสะดวกในการเข้าถึงบริการ |  |  |  |
| Visit SU W                                                                                                    | /eb Portal                                                                                                    |  |  |  |

- 17. ระบบจะแสดงข้อมูลบัญชีผู้ใช้งาน SURNAME\_N ให้ทราบ เพื่อใช้งานบริการระบบต่าง ๆ ของ มหาวิทยาลัย เช่น เข้าสู่ระบบ SU Web Portal, เชื่อมต่อ SU-WiFi, Staff info Service, SU iThesis
- เมื่อตั้งรหัสผ่านสำเร็จ ระบบจะแสดงข้อมูลบัญชีผู้ใช้งาน โดยผู้ใช้งานจะได้รับ 2 บัญชี คือ SURNAME\_N@SU.AC.TH และ SURNAME\_N@SILPAKORN.EDU (เมื่อสมัครแล้วสามารถใช้งาน SU Wi-Fi / SU Web Portal ได้ทันที สำหรับบริการอื่น ๆ รอระบบดำเนินการ 2 ชั่วโมง จึงสามารถใช้งาน ได้อย่างครบถ้วน)
  - บัญชี SURNAME\_N@SU.AC.TH ใช้สำหรับ Service ของ Microsoft เช่น Microsoft 365, Microsoft Teams, OneDrive าลา
  - บัญชี SURNAME\_N@SILPAKORN.EDU ใช้สำหรับ Service ของ Google G Suite เช่น Gmail, Google Classroom, Google Drive าลา

วิธีกู้คืน SU-IT Account สำหรับบุคลากรของมหาวิทยาลัยศิลปากร (Staff)

#### วิธีกู้คืน SU-IT Account สำหรับบุคลากรปัจจุบันของมหาวิทยาลัยศิลปากร (Staff)

- 1. เข้าหน้าเว็บไซต์ URL : <u>https://portal.su.ac.th</u>
- 2. หัวข้อ SU Account Services เลือกหัวข้อ "กู้คืนการใช้งานบัญชี"

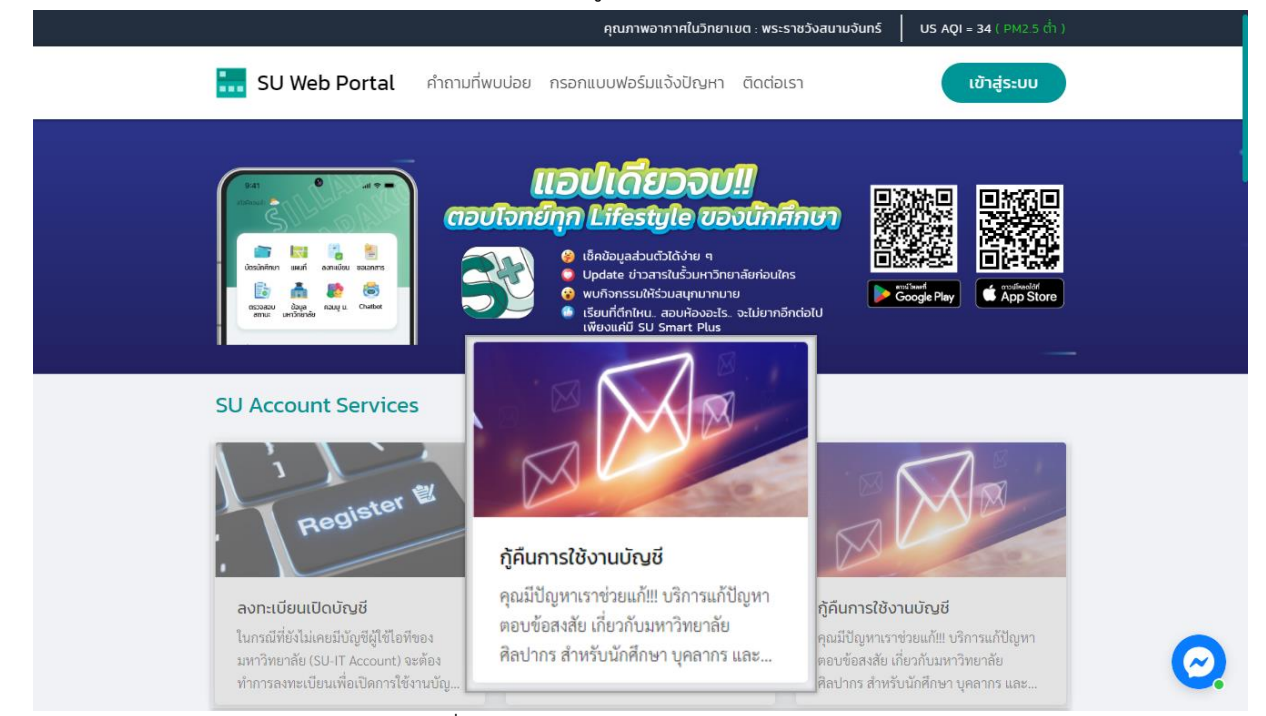

## 3. ระบบจะแสดงหน้าจอบัญชีผู้มีชื่อไอที (SU-IT Account) มหาวิทยาลัยศิลปากร

| 1  |   | Account Activation Mode     | 🗆 NEW 🗹 RECOVERY                        |  |
|----|---|-----------------------------|-----------------------------------------|--|
| 2  |   | Primary Current Status      | Staff Student Ex-Staff Alumni DSU Guest |  |
| 3  |   | Country (Nationality)       | Thailand Other                          |  |
| 4  |   | Thai Citizen ID             | Thai citizen identification number (13  |  |
| 5  |   | First Name <i>(English)</i> | First name in English (without title)   |  |
| 6  |   | Last Name <i>(English)</i>  | Last name in English                    |  |
| 7  |   | ชื่อ <i>(ภาษาไทย)</i>       | First name in Thai (without title)      |  |
| 8  |   | นามสกุล <i>(ภาษาไทย)</i>    | Last name in Thai                       |  |
| 9  |   | Date of Birth (AD Year)     | AD year (DD/MM/YYY                      |  |
| 10 |   | Mobile Phone No. (for OTP)  | Registered mobile phone number for OTP  |  |
|    | r | 11                          | CONFIRM CLEAR                           |  |

### กรณีต้องการกู้คืน Account ลืม Username/Password มีขั้นตอนดังนี้

- 1. ในช่อง Account Activation Mode คลิก 🗹 ในช่อง <u>RECOVERY</u>
- ในช่อง Primary Current Status เลือก <u>Staff</u>
- 3. ในช่อง Country (Nationality)
  - หากเป็นสัญชาติไทยเลือก <u>Thailand</u>
  - หากเป็นสัญชาติอื่นเลือก <u>Other</u> และเลือกสัญชาติของคุณ
- ในช่อง Thai Citizen ID ให้กรอก<u>รหัสบัตรประชาชน 13 หลัก</u> / หากเป็นสัญชาติอื่นกรอกเลข <u>SU</u>
   <u>Personal ID</u> (สอบถามได้ที่กองทรัพยากรมนุษย์ หรือ เคาน์เตอร์ ICT Service สำนักดิจิทัลฯ)
- 5. ในช่อง First Name (English) ให้กรอกชื่อภาษาอังกฤษ (ไม่ใส่คำนำหน้า)
- 6. ในช่อง Last Name (English) ให้กรอกนามสกุลภาษาอังกฤษ
- ในช่อง ชื่อ (ภาษาไทย) ให้กรอกชื่อภาษาไทย (ไม่ใส่คำนำหน้า)
- 8. ในช่อง **นามสกุล (ภาษาไทย)** ให้กรอก นามสกุลภาษาไทย
- ในช่อง Date of Birth (AD Year) ให้กรอก<u>วัน/เดือน/ปีเกิด</u> (ปี ค.ศ.) โดยกรอกตามรูปแบบ DD/MM/YYYY
- 10. ในช่อง Mobile Phone No. (for OTP) ให้กรอก<u>เบอร์โทรศัพท์</u> ที่ลงทะเบียนไว้ กรณีเบอร์ โทรศัพท์ไม่ถูกต้อง หรือต้องการเปลี่ยนข้อมูลเบอร์โทรศัพท์ ติดต่อได้ที่กองทรัพยากรมนุษย์ มหาวิทยาลัยศิลปากร
- 11. เมื่อกรอกข้อมูลครบแล้วคลิกปุ่ม <u>CONFIRM</u> เพื่อยืนยันการกรอกข้อมูลข้างต้น

For verification, An OTP Code will be sent as a SMS message to your registered mobile phone เพื่อเป็นการตรวจสอบ รหัส OTP จะถูกส่งเป็นข้อความ SMS ไปยังหมายเลขโทรศัพท์ของคุณตามที่ได้ลงทะเบียนเอาไว้ในระบบ

| 12 | Your mobile phone number                                                          | 09XXX             | XXXX9                          | Request OTP          |
|----|-----------------------------------------------------------------------------------|-------------------|--------------------------------|----------------------|
|    | An OTP verification code has been sent.                                           |                   |                                |                      |
|    | You should obtain the OTP code in the receiving SMS message on your mobile phone. |                   |                                |                      |
|    | If you do not receive                                                             | it, you can reque | <mark>st a new one agai</mark> | n in 4:42 minute(s). |
| 13 | Reference ID                                                                      | PC                | VV                             | )                    |
| 14 | Enter OTP Code                                                                    | 999               | 999                            | ]                    |
|    |                                                                                   | CONFIRM           | CLEAR                          |                      |

12. ระบบจะแสดงเบอร์โทรศัพท์ที่ลงทะเบียนไว้ในช่อง Your mobile phone number หากถูกต้อง คลิกปุ่ม <u>Request OTP</u>

- 13. จากนั้นระบบจะส่งเลข <u>OTP</u> มายังเบอร์โทรศัพท์
- 14. เมื่อได้รับข้อความ <u>OTP</u> แล้ว นำมากรอกในช่อง Enter OTP Code
- 15. คลิกปุ่ม <u>CONFIRM</u> เพื่อยืนยันการกรอกข้อมูลข้างต้น

| Setup New Password                                                                                                    | New password                                                                                                    | ۲         |
|----------------------------------------------------------------------------------------------------|----------------------------------------------------------------------------------------------------|-----------|
| Confirm New Password                                                                                                    | Re-type new password                                                                                            | ۲         |
| 16                                                                                                    | CONFIRM CLEAR                                                                                                   | V .       |
| Password must contain the                                                                                                    | e following (รหัสผ่านจะต้องประกอบเ                                                                              | ดวย):     |
| A towercase letter (MIDDDADADIA                                                                                                    | เองกฤษพมฟเสก) a-z                                                                                               |           |
| 🗙 A uppercase letter (ตัวอักษรภาษ                                                                                                    | าอังกฤษพิมพ์ใหญ่) A-Z                                                                                           |           |
| 🗙 A <b>uppercase</b> letter (ตัวอักษรภาษ <sup>.</sup><br>🗙 A <b>number</b> (ตัวเลข) 0-9                                                                                          | าอังกฤษพิมพ์ใหญ่) A-Z                                                                                           |           |
| × A <b>uppercase</b> letter (ตัวอักษรภาษ <sup>,</sup><br>× A <b>number</b> (ตัวเลข) 0-9<br>× A <b>special</b> character (ตัวอักขระพิเศ                                           | าอังกฤษพิมพ์ใหญ่) A-Z<br>ศษ) ! @ # \$ % ^ & ( ) { } [ ] : " ; ' < > , . ? / ~ ` _ ฯ                             | · · =   \ |
| × A <b>uppercase</b> letter (ตัวอักษรภาษ <sup>,</sup><br>× A <b>number</b> (ตัวเลข) 0-9<br>× A <b>special</b> character (ตัวอักขระพิเศ<br>× Minimum <b>8 characters</b> (ความยาว | าอังกฤษพิมพ์ใหญ่) A-Z<br>ศษ) ! @ # \$ % ^ & ( ) { } [ ] : " ; ' < > , . ? / ~ ` _ ฯ<br>มไม่น้อยกว่า 8 ตัวอักษร) | = \       |

 16. ตั้งรหัสผ่าน และยืนยันรหัสผ่านโดยอ่านคำแนะนำด้านล่าง และต้องตั้งค่าให้ครบถ้วน (เมื่อครบตาม เงื่อนไข ระบบจะแสดงเครื่องหมายถูกครบทุกข้อ) คลิกปุ่ม <u>CONFIRM</u> เพื่อยืนยันรหัสผ่าน

#### <u>ข้อแนะนำ</u>

- แต่ละบัญชีใช้งาน ควรมีการตั้งรหัสผ่านที่แตกต่างกัน ไม่ควรใช้รหัสผ่านเดิม
- หากแอปพลิเคชันหรือเว็บไซต์ใดมีการเปิดยืนยันตัวตนแบบ 2 ขั้นตอน ควรเปิดใช้งานในส่วนนี้ด้วย
- ตรวจสอบการเข้าถึงบัญชีเป็นประจำ
- ออกจากระบบทุกครั้งหลังใช้งาน
- หลีกเลี่ยงการเลือกใช้งาน "จำรหัสผ่าน" (Remember me) บนเว็บไซต์ หรืออุปกรณ์ต่าง ๆ
- ไม่ควรจดรหัสผ่านลงกระดาษหรือในไฟล์เอกสารที่ไม่มีการป้องกันการเข้าถึง
- ไม่เปิดเผยรหัสผ่านให้ผู้อื่นรับทราบ

| ข้อมูลสำคัญของบัญชีผู้ใช้งานไอทิของคุณ<br>NAME SURNAME                                                                                                    |                                                                                                    |                                                                                                    |  |  |
|----------------------------------------------------------------------------------------------------|----------------------------------------------------------------------------------------------------|----------------------------------------------------------------------------------------------------|--|--|
| SU-IT ID (ชื่อบัญชีผู้ใช้ไอที)<br>For SU Services Ex. SSO (Single Sign On),<br>SU Web Portal, Net Authen, WiFi,<br>REG, SU Smart App, etc.                                                                                                    | 17                                                                                                    | SURNAME_N                                                                                                    |  |  |
| Microsoft Office 365 Services                                                                                                    | 18                                                                                                    | SURNAME_N @ SU.AC.TH                                                                                                    |  |  |
| Google G Suite Services                                                                                                    | 10                                                                                                    | SURNAME_N @ SILPAKORN.EDU                                                                                                    |  |  |
| <ul> <li>คำเตือน!!! คุณจะต้องเก็บรักษารหัสผ่านสำหรั<br/>บุคคลอื่นรับทราบโดยเด็ดขาด ทั้งนี้ คุณจะต้องรับ<br/>ไอทีของคุณเสมือนหนึ่งว่าคุณเป็นผู้กระทำการเอ</li> <li>For newly activated account, please allou<br/>(Ex.Office365,G Suite) to be completed.</li> <li>สำหรับบัญขีที่เปิดใช้งานใหม่เป็นครั้งแรก กรุะ<br/>Cloud (เช่น Office365, G Suite) ได้อย่างสมบูรช</li> <li>You can use your same SU-IT account pa<br/>Web Portal.</li> <li>คุณสามารถใช้งานบัญขีผู้ใช้งานร่วมกับรหัสผ่<br/>เกี่ยวข้อง หรือสามารถเข้าใช้งานผ่านทาง SU We<br/>ต่างๆ ของมหาวิทยาลัยสำหรับคุณได้อย่างครบถ้า</li> </ul> | รับการเข้าใช่<br>มผิดชอบต่อ<br>งโดยมิอาจจ<br>พ up to 2 h<br>ณารอประม<br>น์<br>ssword for<br>iานที่คุณได้ห่<br>inนที่คุณได้ห่<br>วน | เบ้ญขึ่ผู้ใช้ไอที่ของคุณเอาไว้อย่างปลอดภัย ห้ามเปิดเผยให้<br>การกระทำใดๆ อันเป็นผลที่เกิดขึ้นจากการใช้งานบัญขึ่ผู้ใช้<br>มะกล่าวอ้างปฏิเสธไม่ว่ากรณีใดๆ ทั้งสิ้น<br>ours for the preparation of all cloud services<br>าณไม่เกิน 2 ชั่วโมง จึงจะสามารถเข้าใช้งานบริการต่างๆ บน<br>all applicable services or for more convenience via SU<br>ลังเอาไว้ในขั้นตอนก่อนหน้านี้ในการเข้าใช้งานระบบต่างๆ ที่<br>มเป็นสูนย์กลางที่จะอำนวยความสะดวกในการเข้าถึงบริการ |  |  |
|                                                                                                    | Visit SU V                                                                                                    | Veb Portal                                                                                                    |  |  |

- 17. ระบบจะแสดงข้อมูลบัญชีผู้ใช้งาน SURNAME\_N ให้ทราบ เพื่อใช้งานบริการระบบต่าง ๆ ของ มหาวิทยาลัย เช่น เข้าสู่ระบบ SU Web Portal, เชื่อมต่อ SU-WiFi, Staff info Service, SU iThesis
- 18. เมื่อตั้งรหัสผ่านสำเร็จ ระบบจะแสดงข้อมูลบัญชีผู้ใช้งาน โดยผู้ใช้งานจะได้รับ 2 บัญชี คือ

SURNAME\_N@SU.AC.TH และ SURNAME\_N@SILPAKORN.EDU

- บัญชี SURNAME\_N@SU.AC.TH ใช้สำหรับ Service ของ Microsoft เช่น Microsoft 365,
   Microsoft Teams, OneDrive าลา
- บัญชี SURNAME\_N@SILPAKORN.EDU ใช้สำหรับ Service ของ Google G Suite เช่น Gmail, Google Classroom, Google Drive าลา

## <u>กรณีพบปัญหาการลงทะเบียน/กู้คืน SU-IT Account</u>

<u>กรณีที่ 1 : ผู้ใช้เคยสมัครและมี SU-IT Account ไม่สามารถทำการสมัครใหม่ได้</u> ระบบจะแสดงข้อความ "บัญชีผู้ใช้งานไอทีของคุณเคยถูกลงทะเบียนเพื่อเปิดใช้งานก่อนหน้านี้ไปเรียบร้อยแล้ว จึงไม่มีความจำเป็นที่ จะต้องลงทะเบียนเปิดใช้งานอีกครั้ง" <u>ให้ผู้ใช้เลือกคำสั่งกู้คืนบัญชี และทำตามขั้นตอนการกู้คืนบัญชี SU-IT</u> Account

Your SU-IT account has been already activated. No need for reactivation. บัญชีผู้ใช้งานไอทีของคุณเคยถูกลงทะเบียนเพื่อเปิดใช้งานก่อนหน้านี้ไปเรียบร้อยแล้ว จึงไม่มีความจำเป็นที่จะต้องลงทะเบียนเปิดใช้งานใหม่อีกครั้ง

<u>กรณีที่ 2 : ข้อมูลไม่ตรงกับฐานข้อมูล</u> ระบบจะแสดงข้อความ "ผลการตรวจสอบข้อมูลตามที่คุณระบุมา ข้างต้นพบว่าไม่ถูกต้อง โปรดตรวจสอบและดำเนินการใหม่อีกครั้ง" หากแสดงข้อความนี้<u>ให้ผู้ใช้ตรวจสอบข้อมูลอีก</u> ครั้ง

- นักศึกษา สามารถตรวจสอบข้อมูลของตนเองได้ที่ระบบทะเบียนการศึกษา <u>https://reg.su.ac.th</u>
   เมนู SU-IT Account หากต้องการแก้ไขข้อมูลติดต่อกองบริหารงานวิชาการ มหาวิทยาลัยศิลปากร
- **บุคลากร** สอบถามได้ที่กองทรัพยากรมนุษย์ หรือ เคาน์เตอร์ ICT Service สำนักดิจิทัลฯ

Verification for account activation is FAILED! Please recheck your information and try again. ผลการตรวจสอบข้อมูลตามที่คุณระบุมาข้างต้นพบว่าไม่ถูกต้อง โปรดตรวจสอบและดำเนินการใหม่อีกครั้ง ทั้งนี้ หากยังคงไม่สามารถเปิดใช้งานบัญชีได้ อาจจะมีสาเหตุจากที่ข้อมูลของคุณยังไม่ปรากฏอยู่ในฐานข้อมูลของมหาวิทยาลัย (โดยเฉพาะบุคลากรใหม่และนักศึกษาที่เพิ่งเข้าใหม่) หรือข้อมูลบางส่วนอาจจะไม่สมบูรณ์หรือมีความคลาดเคลื่อนจากความเป็นจริง โดยกรณีเช่นนี้ขอให้ดิดต่อหน่วยงานของมหาวิทยาลัยที่รับผิดชอบเพื่อดำเนินการแก้ไขข้อมูลให้ถูกต้องต่อไป - บุคลากร, อดีตบุคลากร (Staff,Ex-Staff) ติดต่อ (Contact) หน่วยงานต้นสังกัด หรือ กองทรัพยากรมนุษย์ - นักศึกษา, ศิษย์เก่า (Student,Alumni) ติดต่อ (Contact)กองบริหารงานวิชาการ - บุคคลภายนอก (Guest) ติดต่อ (Contact) หน่วยงานที่ขอทำการอนุมัติ

กรณีที่ 3 : ไม่เคยสมัคร SU-IT Account แต่เลือกเมนู Recovery (กู้คืนบัญชี) ระบบจะแสดง

ข้อความ "ไม่สามารถดำเนินการกู้คืนบัญชีได้ เนื่องจากคุณยังไม่เคยลงทะเบียนเปิดใช้งานบัญชีผู้ใช้งานไอทีมาก่อน หน้านี้" <u>ให้ดำเนินการกรอกข้อมูลใหม่อีกครั้ง โดยเลือกเมนู NEW</u>

Account recovery is failed. Your SU-IT account has never been activated previously. ไม่สามารถดำเนินการกู้คืนบัญชีได้ เนื่องจากคุณยังไม่เคยลงทะเบียนเปิดใช้งานบัญชีผู้ใช้งานไอทีมาก่อนหน้านี้